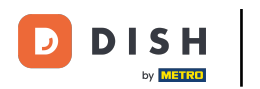

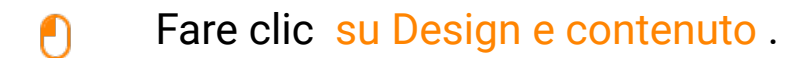

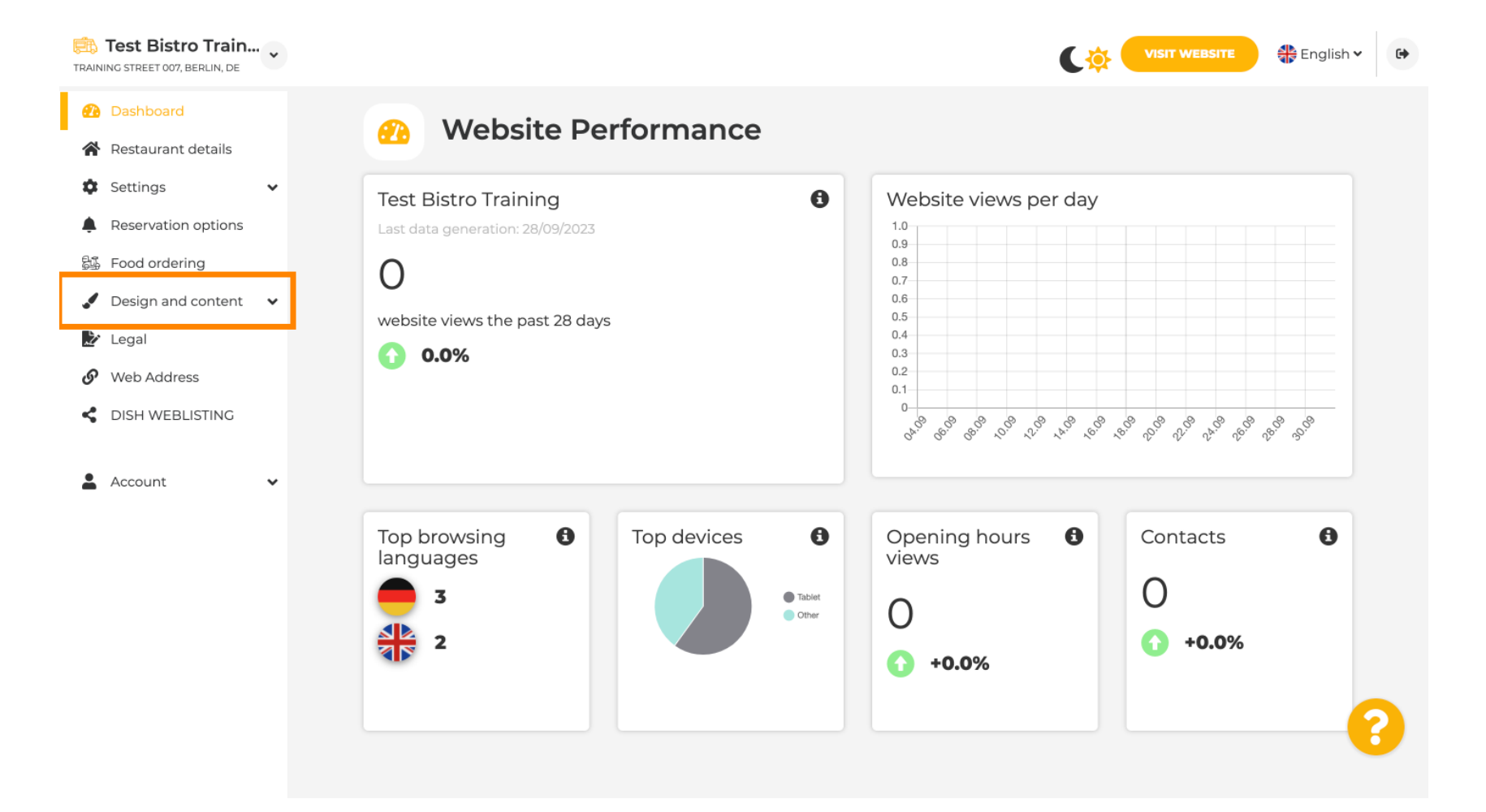

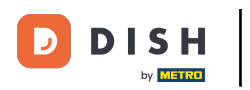

### Clicca su Descrizione .

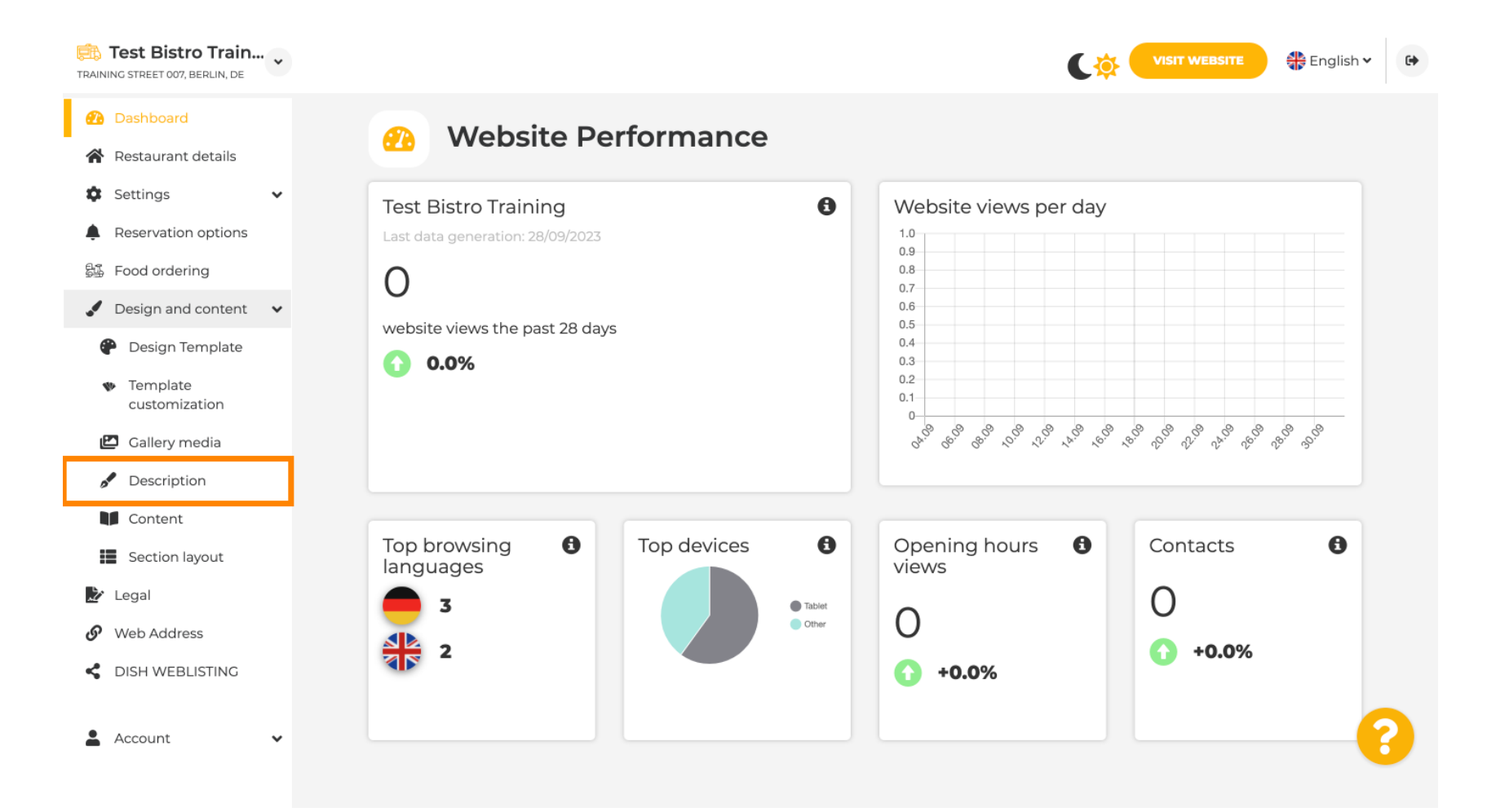

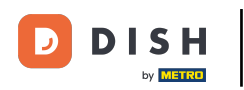

#### Nel primo passaggio ti mostreremo come aggiungere un titolo di benvenuto al tuo sito web DISH.

| Test Bistro Train<br>TRAINING STREET 007, BERLIN, DE                                                                |                                                                                                    | VISIT WEBSITE 🖶 English 🗸                                                                                                    |   |
|----------------------------------------------------------------------------------------------------|----------------------------------------------------------------------------------------------------|----------------------------------------------------------------------------------------------------|---|
| <ul> <li>Dashboard</li> <li>Restaurant details</li> <li>Settings</li> </ul>                                         | Website Description                                                                                                    |                                                                                                    |   |
| <ul> <li>Reservation options</li> <li>Food ordering</li> <li>Design and content</li> <li>Design Template</li> </ul> | Welcome title<br>A greeting to your visitors, this appears on the top of your website                                                                                                    |                                                                                                    |   |
| <ul> <li>Template customization</li> <li>Gallery media</li> <li>Description</li> <li>Content</li> </ul>             | <b>Meta Description</b><br>The meta description is an HTML attribute that provides a brief<br>summary of a web page, which is often displayed on search<br>engines such as Google.                                                                                                    | Enter Description                                                                                                    |   |
| <ul> <li>Section layout</li> <li>Legal</li> <li>Web Address</li> <li>DISH WEBLISTING</li> <li>Account</li> </ul>    | <ul> <li>Automatic</li> <li>Automatic</li> <li>The easiest way to manage your website description and tagline. Let our algorithms write the search engine optimised description for you! Based on the information you provided us, our artificial intelligence will generate the text! Learn more about SEO on our FAQs.</li> <li>Manual</li> <li>Manually enter the main description text and tagline or edit</li> </ul> | B       I       GD       CD         Ein herzliches Willkommen erwartet Sie bei Test Bistro         Training . Wir freuen uns, Ihr Gastgeber in Berlin zu sein!         Lassen Sie sich von unserer köstlichen Auswahl an         italienischen Gerichten verzaubern. Unsere erfahrenen Köche         bereiten preisgekrönte Nouvelle Cuisine zu. Setzen Sie sich hin         und genießen Sie unsere fachmännisch zubereiteten Speisen. | ? |

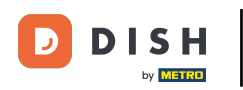

Т

Per aggiungere un titolo di benvenuto al tuo sito web DISH, fai clic sul campo di testo sotto Titolo di benvenuto e digita il saluto preferito.

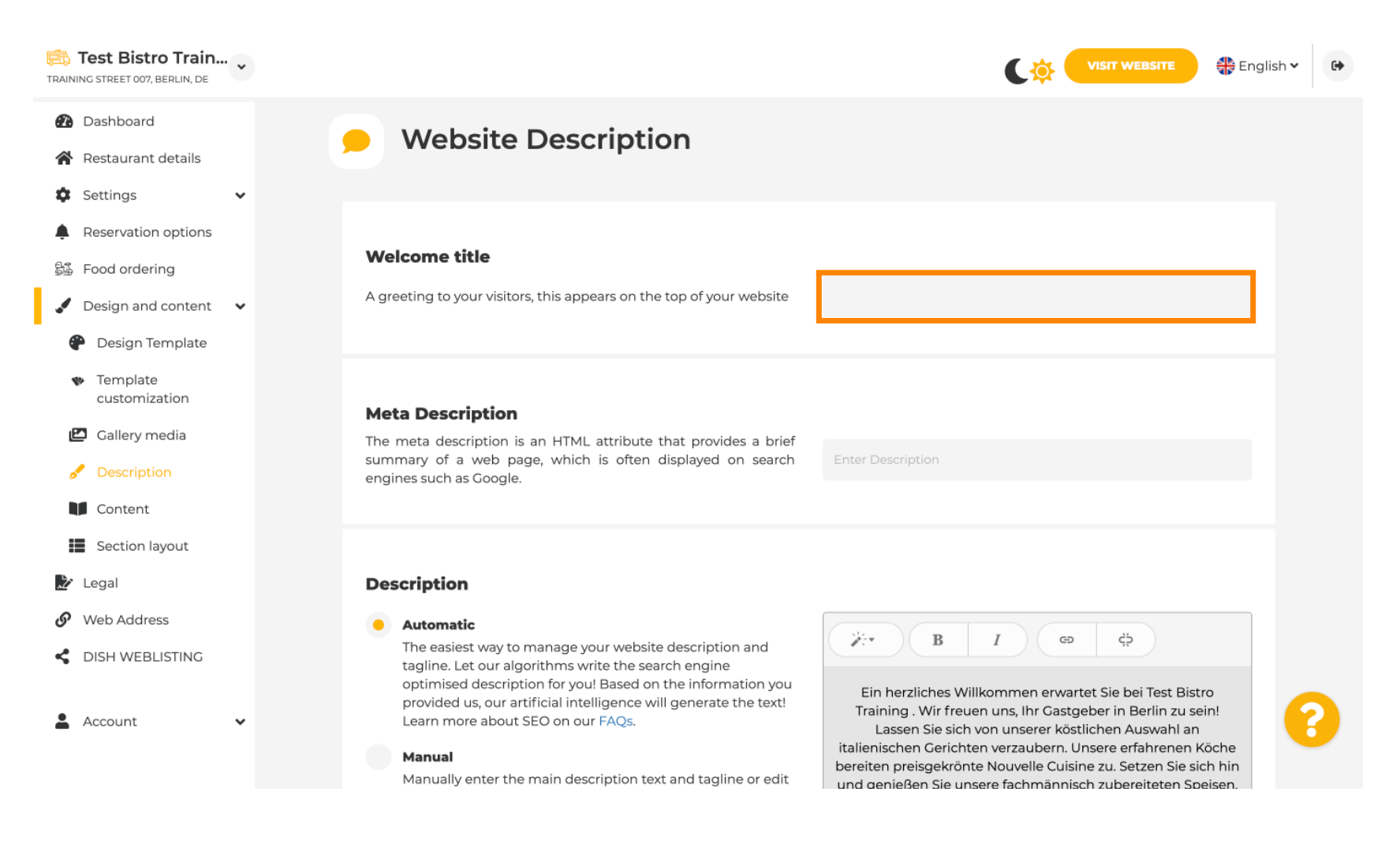

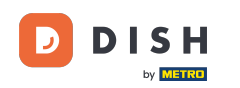

Nel secondo passaggio, ti mostreremo come aggiungere una meta descrizione. Nota: la meta descrizione è un breve riassunto del sito Web, rilevante per l'ottimizzazione dei motori di ricerca come Google.

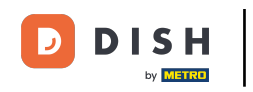

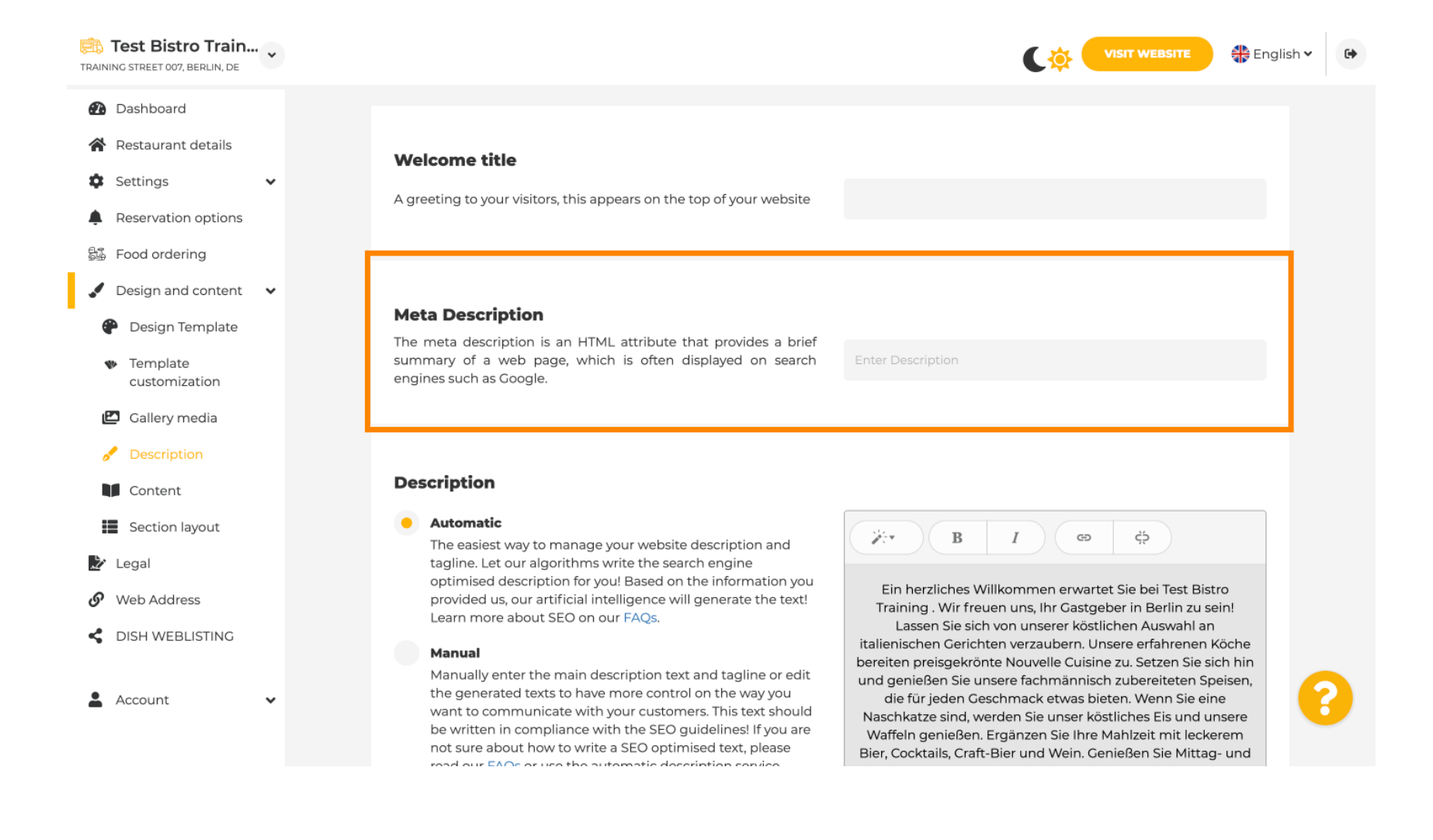

# T Ora fai clic sul campo di testo per inserire la parola chiave preferita per la tua Meta Descrizione.

| Test Bistro Train  TRAINING STREET 007, BERLIN, DE                                                                                                    |                                                                                                    | VISIT WEBSITE 🕀 English 🗸 🚱                                                                                                    |
|----------------------------------------------------------------------------------------------------|----------------------------------------------------------------------------------------------------|----------------------------------------------------------------------------------------------------|
| <ul> <li>Dashboard</li> <li>Restaurant details</li> <li>Settings </li> <li>Reservation options</li> <li>Food ordering</li> </ul>                       | <b>Welcome title</b><br>A greeting to your visitors, this appears on the top of your website                                                                                                    |                                                                                                    |
| <ul> <li>Design and content</li> <li>Design Template</li> <li>Template customization</li> <li>Gallery media</li> </ul>                                 | <b>Meta Description</b><br>The meta description is an HTML attribute that provides a brief<br>summary of a web page, which is often displayed on search<br>engines such as Google.                                                                                                    | Enter Description                                                                                                    |
| <ul> <li>Description</li> <li>Content</li> <li>Section layout</li> <li>Legal</li> <li>Web Address</li> <li>DISH WEBLISTING</li> <li>Account</li> </ul> | <ul> <li>Automatic</li> <li>Automatic</li> <li>The easiest way to manage your website description and tagline. Let our algorithms write the search engine optimised description for you! Based on the information you provided us, our artificial intelligence will generate the text! Learn more about SEO on our FAQs.</li> <li>Manual</li> <li>Manually enter the main description text and tagline or edit the generated texts to have more control on the way you want to communicate with your customers. This text should be written in compliance with the SEO guidelines! If you are not sure about how to write a SEO optimised text, please read our EAOs or use the automatic description ensured.</li> </ul> | B       I       GD       CD         Ein herzliches Willkommen erwartet Sie bei Test Bistro         Training . Wir freuen uns, Ihr Gastgeber in Berlin zu sein!         Lassen Sie sich von unserer köstlichen Auswahl an         italienischen Gerichten verzaubern. Unsere erfahrenen Köche         bereiten preisgekrönte Nouvelle Cuisine zu. Setzen Sie sich hin         und genießen Sie unser fachmännisch zubereiteten Speisen,         die für jeden Ceschmack etwas bieten. Wenn Sie eine         Naschkatze sind, werden Sie unser köstliches Eis und unsere         Waffeln genießen. Ergänzen Sie Ihre Mahlzeit mit leckerem         Bier, Cocktails, Craft-Bier und Wein. Genießen Sie Mittag- und |

i

#### Ora ti mostreremo come modificare/aggiungere una descrizione per il tuo sito web DISH.

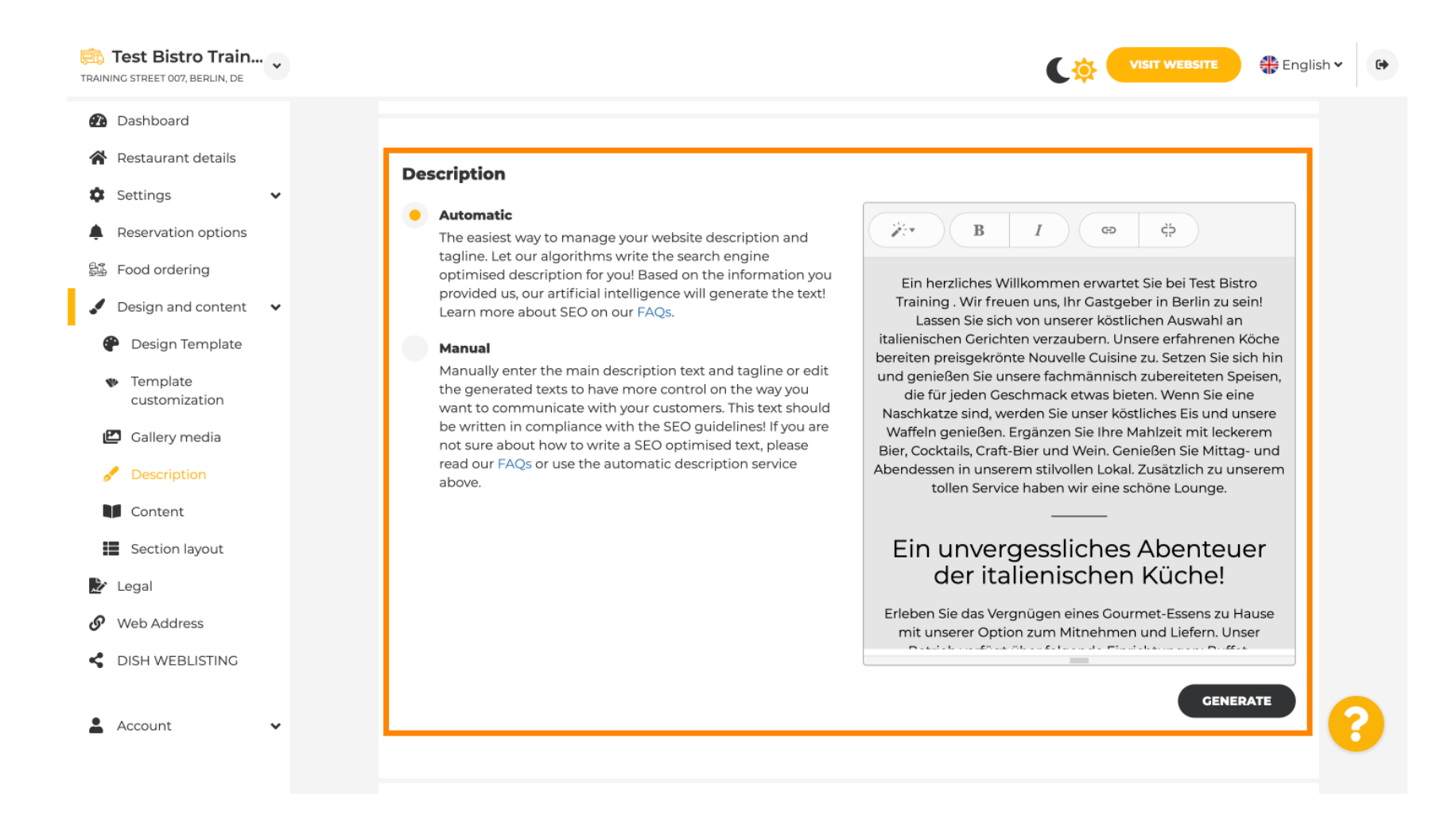

0

DISH

# La descrizione può essere generata automaticamente o modificata manualmente. Scegli qui l' opzione preferita . Nota: massimo 1800 caratteri.

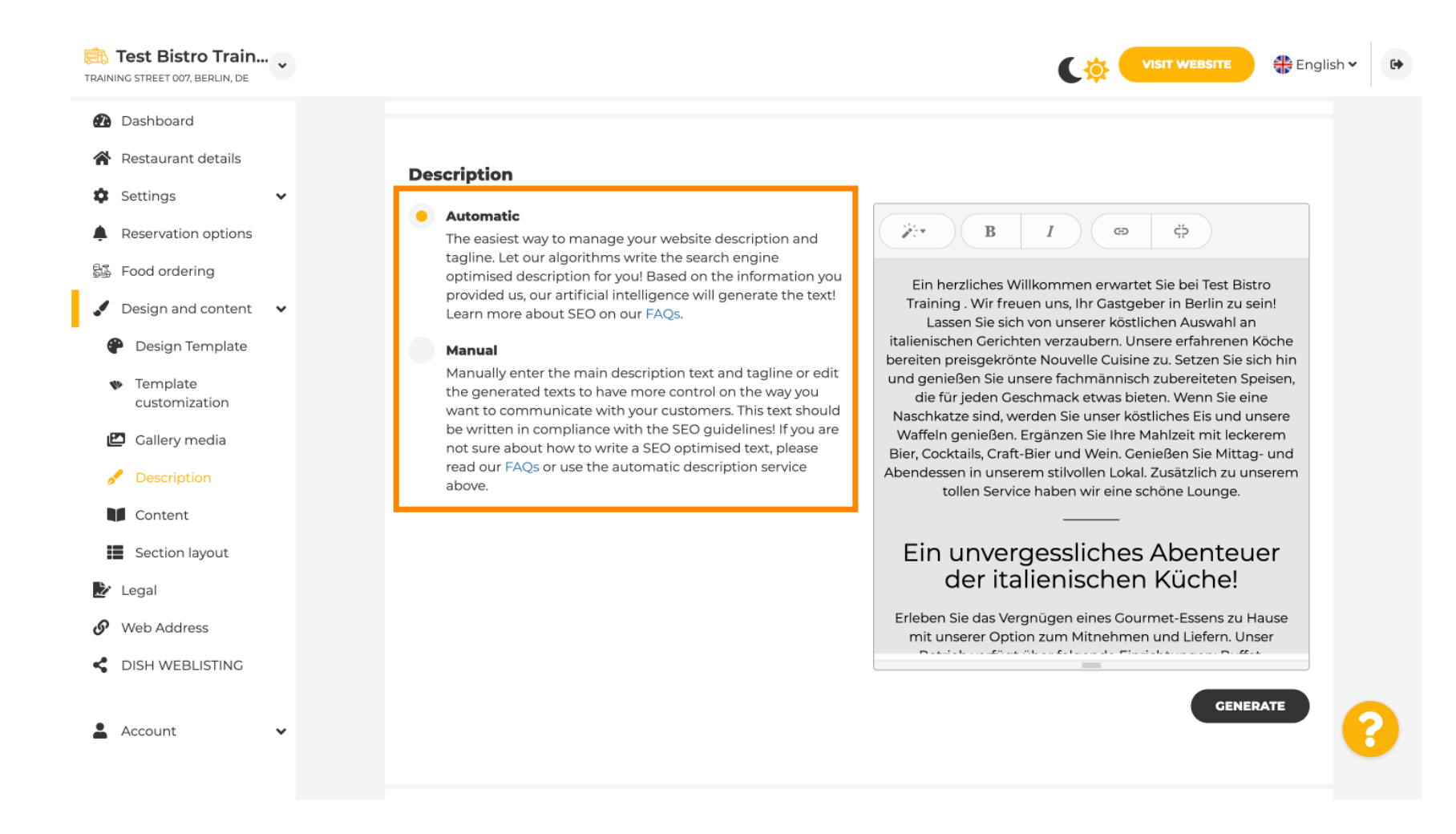

D

# Se utilizzi l'opzione manuale, puoi modificare i titoli , lo spessore del carattere e inserire collegamenti .

| NING STREET 007, BERLIN, DE                                                                                            | • |                                                                                                    |
|----------------------------------------------------------------------------------------------------|---|----------------------------------------------------------------------------------------------------|
| Dashboard                                                                                                    |   |                                                                                                    |
| Restaurant details                                                                                                    |   | Description                                                                                                    |
| Settings<br>Reservation options<br>Food ordering<br>Design and content<br>Design Template<br>Template<br>customization | • | <ul> <li>Automatic</li> <li>The easiest way to manage your website description and tagline. Let our algorithms write the search engine optimised description for you! Based on the information you provided us, our artificial intelligence will generate the text! Learn more about SEO on our FAQs.</li> <li>Manual Manually enter the main description text and tagline or edit the generated texts to have more control on the way you want to communicate with your customers. This text should he written in earnelineaeu with the CEO excident learned in the CEO excident learned in the text should he written in earnelineaeu with the CEO excident learned in text should he written in earnelineaeu with the CEO excident learned in text should he written in earnelineaeu with the text should he written in earnelineaeu with the text should he written in earnelineaeu with the text should he written in earnelineaeu with the CEO excident and tagline or earnelineaeu with the text should he written in earnelineaeu with the text should he written in earnelineaeu with the text should he</li></ul> |
| <ul> <li>Gallery media</li> <li>Description</li> <li>Content</li> <li>Section layout</li> </ul>                        |   | Wattelin genießen. Erganzen Sie Ihre Mahizeit mit leckerem<br>not sure about how to write a SEO optimised text, please<br>read our FAQs or use the automatic description service<br>above.<br>Bier, Cocktails, Craft-Bier und Wein. Genießen Sie Mittag- und<br>Abendessen in unserem stilvollen Lokal. Zusätzlich zu unserem<br>tollen Service haben wir eine schöne Lounge.<br>Ein unvergessliches Abenteuer                                                                                                    |
| Legal                                                                                                    |   | der Italienischen Kuche!                                                                                                    |
| Web Address                                                                                                    |   | Erleben Sie das Vergnügen eines Gourmet-Essens zu Hause<br>mit unserer Option zum Mitnehmen und Liefern. Unser                                                                                                    |
| DISH WEBLISTING                                                                                                    | ~ | You have used 1405/1800 of characters enabled for this module of<br>your website. If there is more that you did like to tell to visitors<br>of your website please use another module of your website.                                                                                                    |

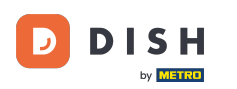

0

# Una tagline è il titolo della descrizione del tuo sito web. Nota: lo slogan è modificabile solo quando la descrizione è impostata su manuale.

| TRAINING STREET 007, BERLIN, DE                                                                                                    | VISIT WEBSITE English Y                                                                                                    | • |
|----------------------------------------------------------------------------------------------------|----------------------------------------------------------------------------------------------------|---|
| <ul> <li>Dashboard</li> <li>Restaurant details</li> <li>Settings </li> <li>Reservation options</li> <li>Food ordering</li> <li>Design and content </li> <li>Design Template</li> </ul> | <b>EXAMPLE</b> Search Impactful: This is a title for your website description (please note that it is only editable when your Description is set to Manual) Test Bistro Training Foodtruck |   |
| <ul> <li>Template customization</li> <li>Gallery media</li> <li>Description</li> <li>Content</li> <li>Section layout</li> </ul>                                                        | Speak to your diners in english<br>Thanks to our artificial intelligence, we can generate an automatic description in the language of the establishment<br>country and in english.         |   |
| <ul> <li>Legal</li> <li>Web Address</li> <li>DISH WEBLISTING</li> </ul>                                                                                                    | Preview Czech • PREVIEW                                                                                                    |   |
| 🛓 Account 🗸                                                                                                    | H SAVE                                                                                                    | 9 |

# Per modificare una tagline, clicca sul campo testo e inserisci qui il testo desiderato.

| TRAINING STREET 007, BERLIN, DE                                                                                                    |                                                                                                    | CO VISIT WEBSITE 🕀 Englis                             | ih ♥ 🕒 |
|----------------------------------------------------------------------------------------------------|----------------------------------------------------------------------------------------------------|-------------------------------------------------------|--------|
| <ul> <li>Dashboard</li> <li>Restaurant details</li> <li>Settings </li> </ul>                                                                           |                                                                                                    | GENERATE                                              |        |
| <ul> <li>Reservation options</li> <li>Food ordering</li> <li>Design and content</li> <li>Design Template</li> </ul>                                    | <b>Tagline</b><br>Search Impactful: This is a title for your website description (please<br>note that it is only editable when your Description is set to<br>Manual) | •<br>Test Bistro Training Foodtruck                   |        |
| <ul> <li>Template customization</li> <li>Callery media</li> <li>Callery media</li> <li>Description</li> <li>Content</li> <li>Section layout</li> </ul> | <b>Speak to your diners in english</b><br>Thanks to our artificial intelligence, we can generate an automa<br>country and in english.                                | atic description in the language of the establishment |        |
| <ul> <li>Web Address</li> <li>DISH WEBLISTING</li> </ul>                                                                                               | Preview                                                                                                    | Czech • PREVIEW                                       |        |
| 🛓 Account 🗸 🗸                                                                                                    | H SAVE                                                                                                    |                                                       | 6      |

D

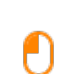

### Abilitando lo switch , la descrizione sarà disponibile nella lingua straniera preferita e tradotta in inglese. Nota: Ciò è possibile solo con la Descrizione automatica e il pacchetto premium.

| Test Bistro Train<br>TRAINING STREET 007, BERLIN, DE                                                                            | ~ |                                                                                                    |                                                    | sh 🗸 🕞 |
|----------------------------------------------------------------------------------------------------|---|----------------------------------------------------------------------------------------------------|----------------------------------------------------|--------|
| <ul> <li>Dashboard</li> <li>Restaurant details</li> <li>Settings</li> </ul>                                                     | v |                                                                                                    | GENERATE                                           |        |
| <ul> <li>Reservation options</li> <li>Food ordering</li> <li>Design and content</li> <li>Design Template</li> </ul>             | • | <b>Tagline</b><br>Search Impactful: This is a title for your website description (please<br>note that it is only editable when your Description is set to<br>Manual) | Test Bistro Training Foodtruck                     |        |
| <ul> <li>Template customization</li> <li>Gallery media</li> <li>Description</li> <li>Content</li> <li>Section layout</li> </ul> |   | <b>Speak to your diners in english</b><br>Thanks to our artificial intelligence, we can generate an automatic<br>country and in english.                             | : description in the language of the establishment |        |
| <ul> <li>Legal</li> <li>Web Address</li> <li>DISH WEBLISTING</li> </ul>                                                         |   | Preview                                                                                                    | Czech • PREVIEW                                    |        |
| Account                                                                                                    | * | H SAVE                                                                                                    |                                                    | ?      |

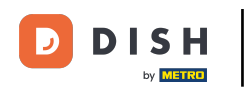

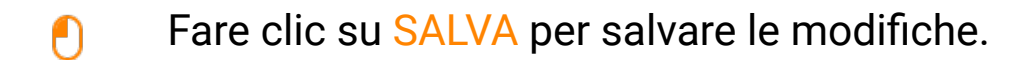

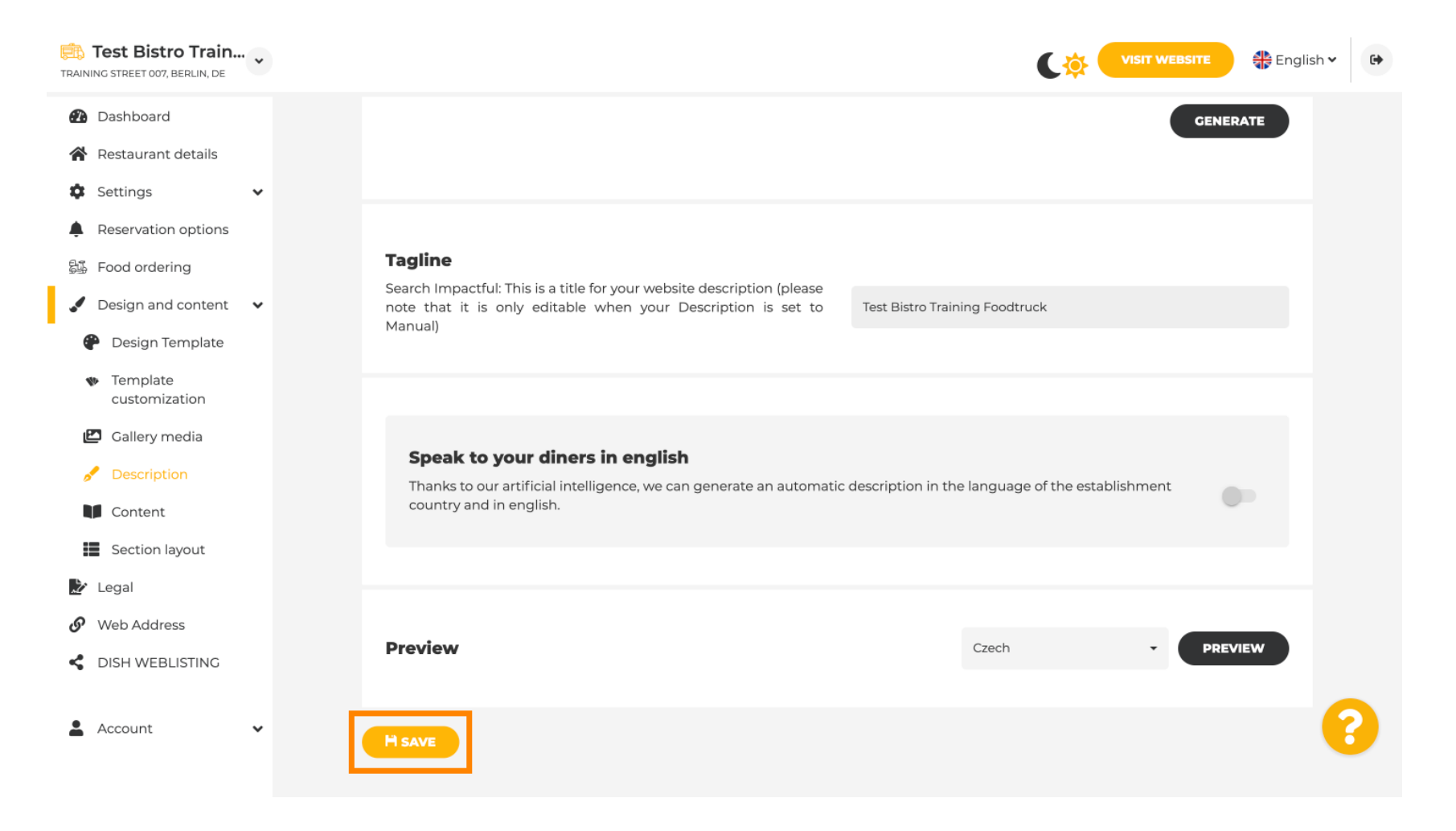

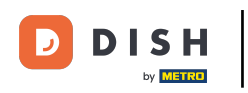

Per visualizzare l'anteprima del tuo sito web in una lingua diversa, seleziona una lingua e fai clic su anteprima.

| Test Bistro Train<br>TRAINING STREET 007, BERLIN, DE                                                                            |                                                                                                    | SITE English 🗸 🕻 | • |
|----------------------------------------------------------------------------------------------------|----------------------------------------------------------------------------------------------------|------------------|---|
| <ul> <li>Dashboard</li> <li>Restaurant details</li> <li>Settings </li> </ul>                                                    |                                                                                                    | CENERATE         |   |
| <ul> <li>Reservation options</li> <li>Food ordering</li> <li>Design and content</li> <li>Design Template</li> </ul>             | Tagline         Search Impactful: This is a title for your website description (please note that it is only editable when your Description is set to Manual)       Test Bistro Training Foodtruck |                  |   |
| <ul> <li>Template customization</li> <li>Gallery media</li> <li>Description</li> <li>Content</li> <li>Section layout</li> </ul> | <b>Speak to your diners in english</b><br>Thanks to our artificial intelligence, we can generate an automatic description in the language of the establishment<br>country and in english.         | 0-               |   |
| <ul> <li>Legal</li> <li>Web Address</li> <li>DISH WEBLISTING</li> </ul>                                                         | Preview Czech •                                                                                                    | PREVIEW          |   |
| Account                                                                                                    | H save                                                                                                    |                  |   |

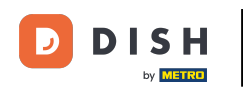

Ora sai come modificare e aggiungere una descrizione al sito Web DISH. Questo è tutto, il gioco è fatto.

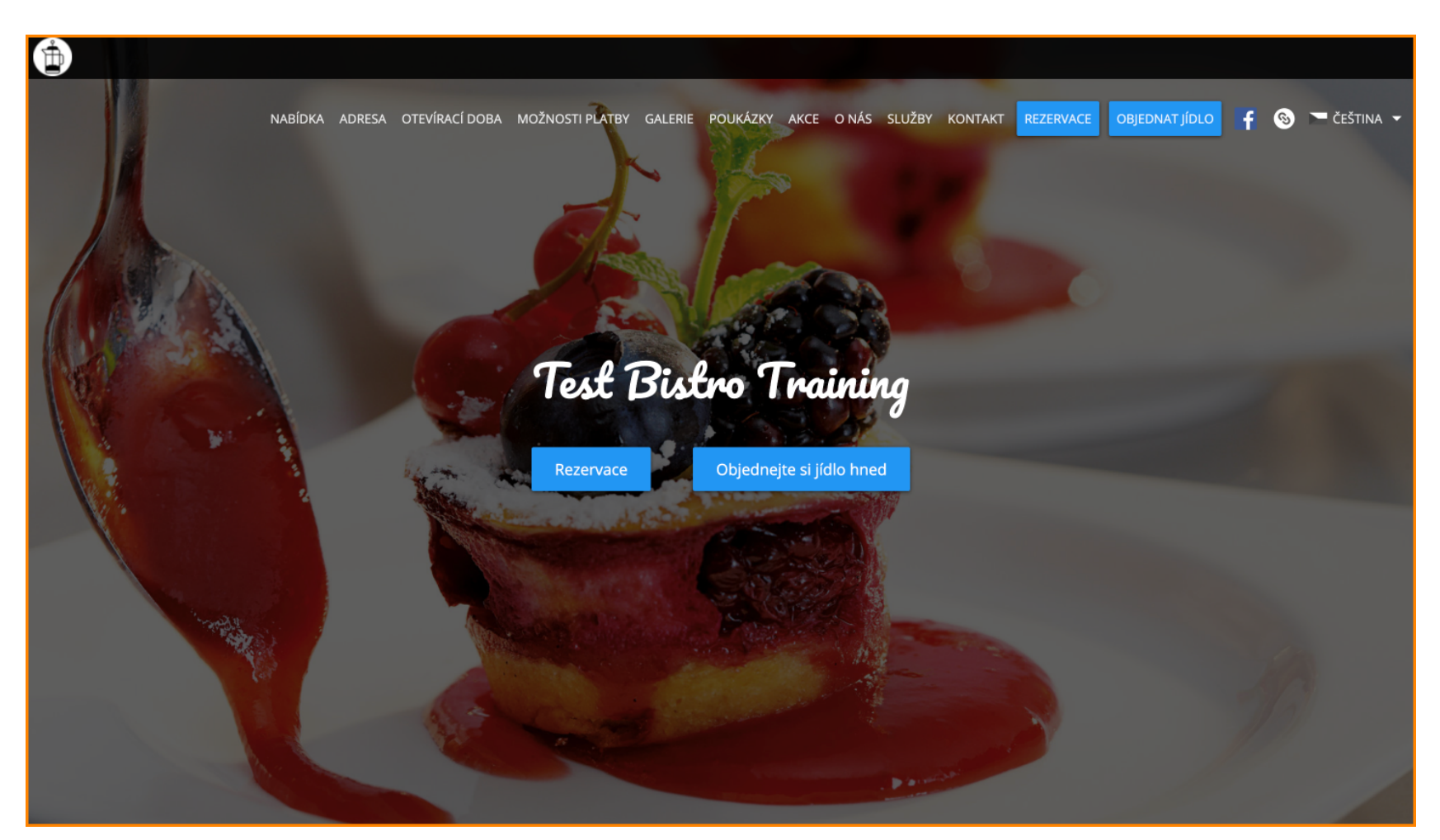

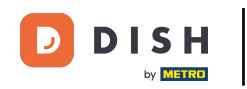

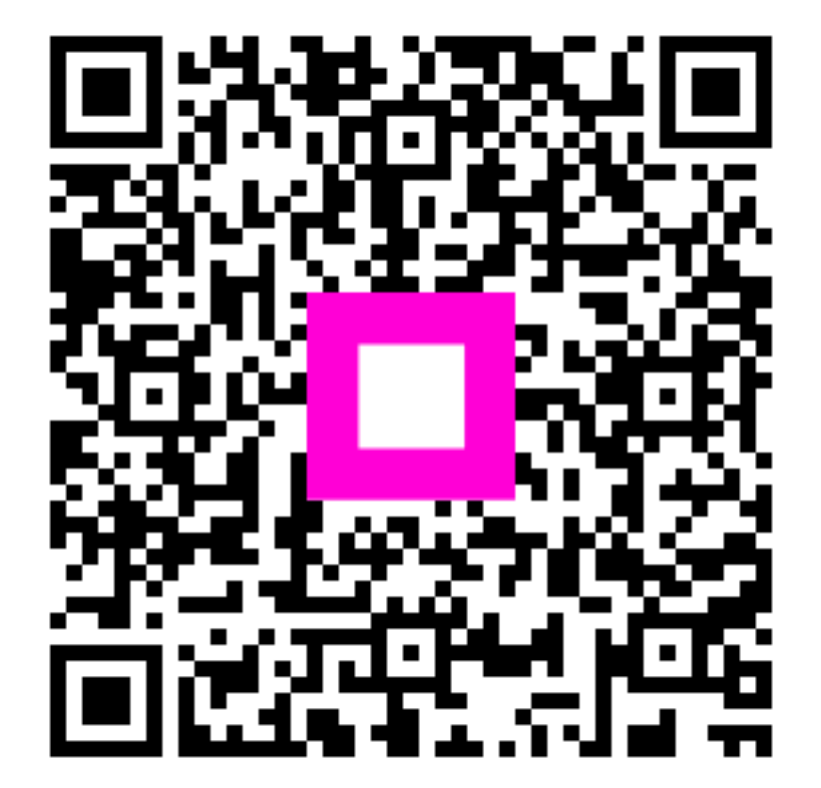

Scansiona per andare al lettore interattivo